# 地域生活支援事業(日中一時支援・移動支援)

電子請求マニュアル Ver1.0

# 平成28年12月

防府市健康福祉部

障害福祉課

# 目次

| 0. 基本的な流れ                                                 | 3  |
|-----------------------------------------------------------|----|
| 1. 操作説明書                                                  |    |
| ① ファイルを開く                                                 |    |
| ② 事業所マスタの入力(日中一時支援、移動支援共通)                                | 7  |
| ③ 受給者マスタの入力(日中一時支援、移動支援共通)                                | 7  |
| <ul> <li>④-1 利用実績の入力(日中一時支援)</li> </ul>                   |    |
| ④-2 利用実績の入力(移動支援)                                         | 9  |
| ⑤ 請求書の印刷(日中一時支援、移動支援共通)                                   |    |
| ⑥ 実績記録票の印刷(日中一時支援、移動支援共通)                                 |    |
| 2. その他の事項                                                 |    |
| <ol> <li>同一日に2度利用した場合の入力方法について</li> </ol>                 |    |
| <ol> <li>ファイル命名規則について</li> </ol>                          |    |
| <ol> <li>3) 請求書類作成時の注意点</li> </ol>                        | 12 |
| <ul> <li>④ 1 請求書類の伝送方法</li> </ul>                         | 12 |
| <ul> <li>④ 1 パンログ にたりに</li> <li>④ 2 パスワード保護の方法</li> </ul> | 13 |
| <ol> <li>3. 問い合わせ先</li> </ol>                             |    |
|                                                           |    |

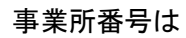

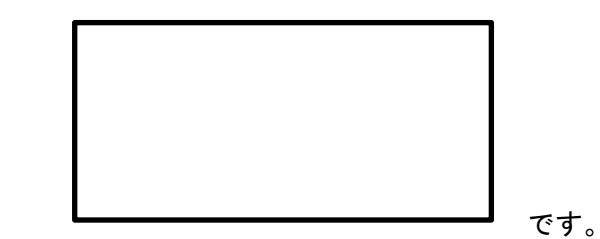

改定履歴

平成28年12月1日 作成

#### 0. 基本的な流れ

| 操作         | 対応シート名 | 説明                                                                                                    |
|------------|--------|----------------------------------------------------------------------------------------------------|
| ①ファイルを開く   |        | ch_xx_sm<br>m_tMM.xl<br>sm sm                                                                                                    |
| ②事業所マスタの入力 | 事業所マスタ | 貴事業所の基本情報を入力します。<br>ここに入力した情報は、請求書等に印字されます。                                                                                                    |
| ③受給者マスタの入力 | 受給者マスタ | 貴事業所利用者の支給決定情報を入力します。<br>利用の際は必ず決定通知書を確認し、登録されている受給者情報<br>が変更されている場合は、入力し直してください。                                                                                                    |
| ④利用実績を入力   | 実績入力用  | 該当の提供月の実績を入力します。<br>入力された受給者番号を元に、受給者マスタから支給決定情報を<br>参照します。<br>各日ごとに、開始・終了時間、併用・食事・送迎の有無などを入<br>力します。                                                                                                |
| ⑤請求書を印刷    | 請求書    | <ul> <li>入力した、事業所マスタ及び利用実績を元に、請求書を作成します。</li> <li>請求日のみ、入力するか、印刷後記入してください。</li> <li>印刷した請求書は従来どおり紙媒体で市へ提出してください。</li> <li>入力したエクセルはパスワードをかけてメールで提出してください。</li> <li>い。</li> </ul>                     |
| ⑥実績記録票の印刷  | 実績記録票  | 入力した利用実績を元に実績記録票を作成します。<br>該当月が終了したら、印刷し利用者より確認を受け、「利用者確認<br>印」欄に押印をもらってください。<br>印刷、押印した実績記録票は、各事業所で保管してください。                                                                                        |
| ⑦翌月の実績を入力  |        | 提供月ごとにエクセルファイルを管理することとなりますので、<br>翌月分は、先月使用したエクセルファイルをコピーして使用して<br>ください。<br>その際に、「実績入力用」シートの提供年月を変更し、利用実績の<br>全削除(助成時間削除)を押下してください。<br>※事業所マスタや、実績記録票はそのままにして使用してくださ<br>い。新規の利用者がいれば、受給者マスタに追加してください。 |

※ 明細貼付用シートは使用しません。

- 1. 操作説明書
- ① ファイルを開く

配布したエクセルファイルはマクロが導入されているので、マクロの設定を行う必要があります。 使用しているエクセルのバージョンごとに設定方法が違いますので、下図を参照して設定をしてく ださい。

※「すべてのマクロを有効にする」を選択すると、悪意のあるマクロが実行される恐れがありますので、「警告を表示してすべてのマクロを無効にする」を推奨します。

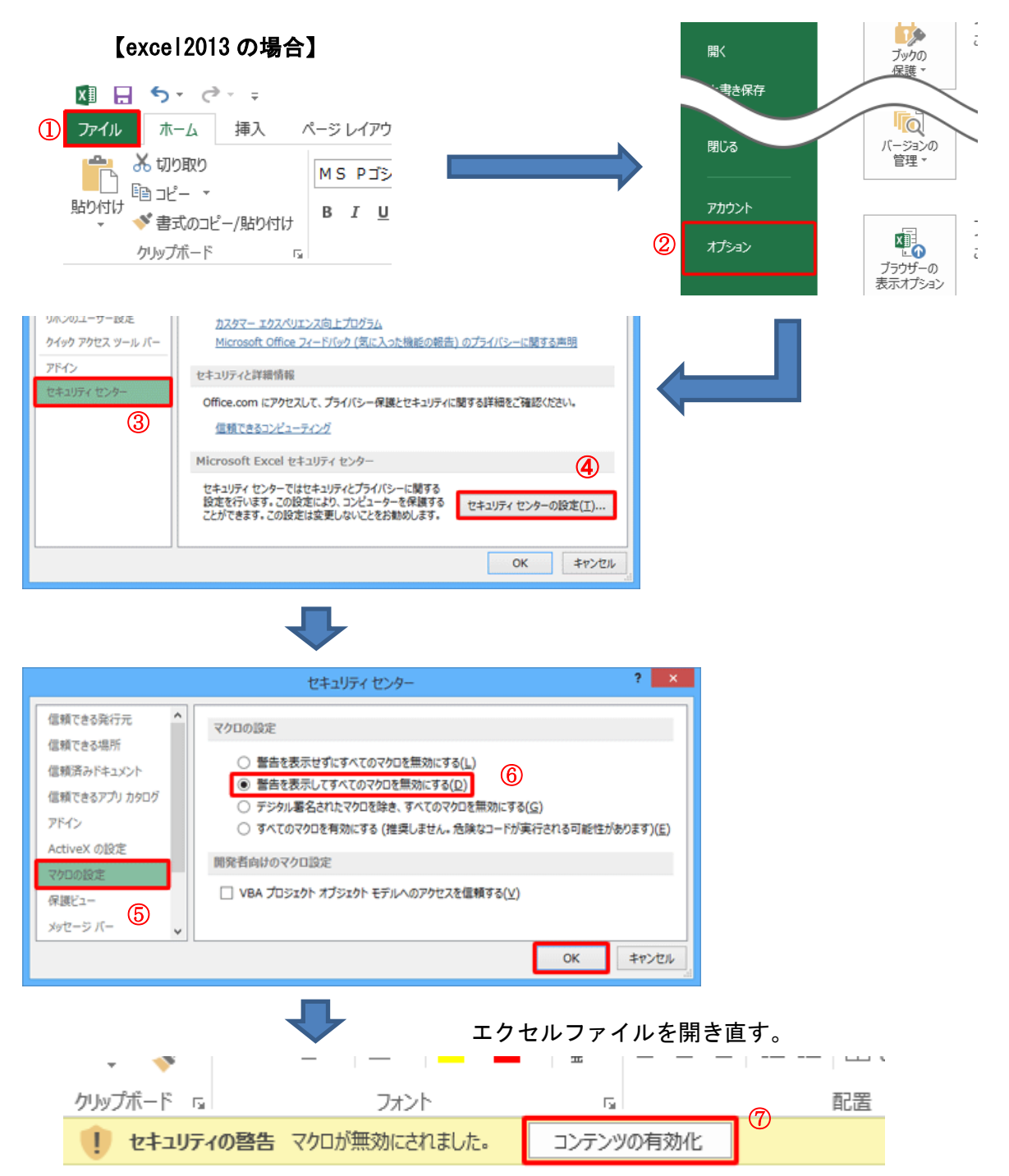

上図のように「セキュリティの警告」が表示されますので、「コンテンツの有効化」を押下してください。

#### 【excel2010 の場合】 XIII リ・CI・E 三 三 🔅 ? × Excel のオプション ファイル <sup>π−Δ</sup> 挿入 基本設定 💛 ドキュメントを安全に守り、コンピューターを正常で安全な状態に保ちます。 数式 | 上書き保存 文章校正 プライバシーの保護 🔜 名前を付けて保存 保存 Microsoft ではプライバシーの保護に配慮しています。Microsoft Excel におけるプライバシーの保護については、プライバシーに関する声明を参照してく ださい。 🮽 開く 言語 Microsoft Excel のプライバシーに関する声明を表示する 詳細設定 Office.com のプライバシーに関する声明 📄 閉じる リボンのユーザー設定 カスタマーエクスペリエンス向上プログラム 🔊 日中一時支援電子請... クイック アクセス ツール バー セキュリティと詳細情報 アドイン 🔊 移動支援電子請求シ... プライバシー保護とセキュリティに関する Office.com からの詳細情報を表示します。 セキュリティ センタ・ 28.11.4.xlsx 信頼できるコンピューティング 🕙 親族関係説明図.xls 3 **(4)** Microsoft Excel セキュリティ センター セキュリティセンターではセキュリティとプライバシーに関する設定を行います。この設定により、コンピューターを保護 することができます。この設定は変更しないことをお勧めします。 情報 セキュリティ センターの設定(工)... 最近使用したファイル 新規作成 印刷 セキュリティ センター 保存と送信 信頼できる発行元 マクロの設定 信頼できる場所 ヘルプ 警告を表示せずにすべてのマクロを無効にする(L) 信頼済みドキュメント 警告を表示してすべてのマクロを無効にする(<u>D</u>) **(6)** 🔄 オプション 2 アドイン アンタル者名されにマクロを味き、9へしのマクロを無効にする(G) 🔀 終了 ActiveX の設定 ◎ すべてのマクロを有効にする(推奨しません。危険なコードが実行される可能性があります)(E) マクロの設定 開発者向けのマクロ設定 保護されたビュー (5) ── VBA プロジェクト オブジェクト モデルへのアクセスを信頼する(V) メッセージ バー 外部コンテンツ ファイル制限機能の設定 プライバシー オプション エクセルファイルを開き直す。 🗶 📴 र 🗛 = 🚍 🔤 र 🖓 र 🖾 🖬 ファイル ホーム 挿入 ページレイアウト 数式 データ 校問 表示 X Ē MS Pゴシック - 11 - A A → = = = ≫-**ب** → B I U → A → A → F → → 貼り付け クリップボード 国 フォント 配罟 (7)コンテンツの有効化 E24 **-** (\* **f**\* 上図のように「セキュリティの警告」が表示されますので、

「コンテンツの有効化」を押下してください。

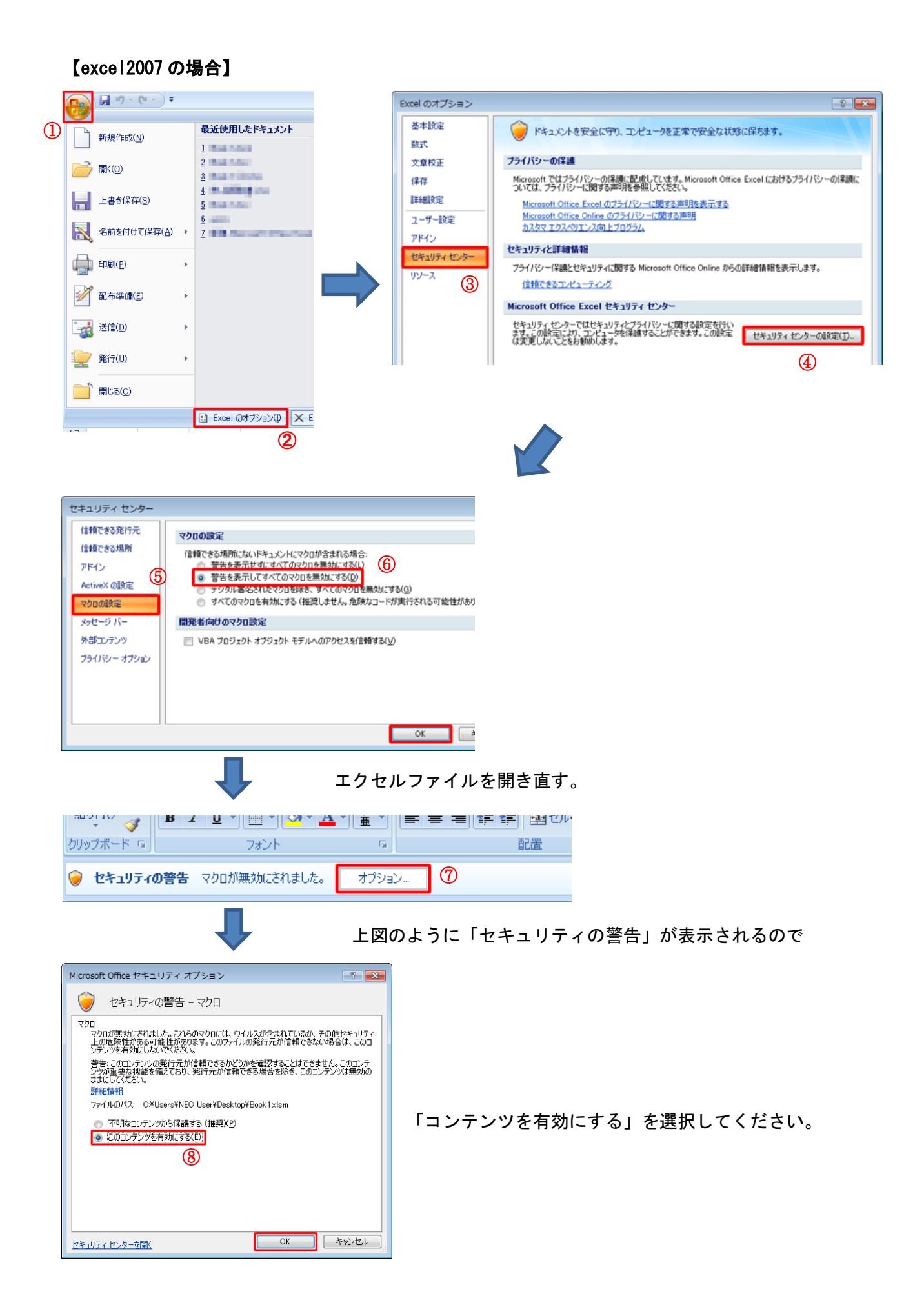

### ② 事業所マスタの入力(日中一時支援、移動支援共通)

貴事業所の住所等の基本情報を入力します。

#### 入力した情報は請求書へ記載されます。

| 1         | 2    | 3        | 4        | 5            | 6        | $\bigcirc$ | 8    | 9  | 10      | (1)      | (12)  |
|-----------|------|----------|----------|--------------|----------|------------|------|----|---------|----------|-------|
| 事業所<br>番号 | 事業所名 | 郵便番号     | 所在地      | 電話番号         | 職·氏名     | 銀行名        | 支店名  | 種別 | 口座番号    | 名義(フリカナ) | 名義    |
| 1         | 防府市  | 747-8501 | 防府市寿町7-1 | 0835-25-2387 | 市長 松浦 正人 | 山口銀行       | 防府支店 | 普通 | 1234567 | ホウフシヤクショ | 防府市役所 |
|           |      |          |          |              |          |            |      |    |         |          |       |

| No.           | 項目名                                                            | 説明                   |
|---------------|----------------------------------------------------------------|----------------------|
| 1             | 事業所番号                                                          | 別途通知の事業所番号を入力してください。 |
| 2<br>~<br>1 2 | 事業所名、郵便番号、所在地<br>電話番号、職・氏名、銀行名<br>支店名、種別、口座番号<br>名義 (フリガナ) 、名義 | 貴事業所の情報を入力してください。    |

## ③ 受給者マスタの入力(日中一時支援、移動支援共通)

貴事業所の利用者の支給決定情報を入力します。(最大50名)

決定通知書を元に入力してください。

|    | 1          | 2        | 3       | 4      | 5       | 6        | 7    | 8    | 9    |
|----|------------|----------|---------|--------|---------|----------|------|------|------|
|    |            |          |         |        |         |          |      |      |      |
| NT | 受給者番号▼     | 受給者名(力ナ▼ | 児童名(力ナ▼ | 決定支給   | 有効期間(始▼ | 有効期間(終▼  | 利用者負 | 食事加. | □数▼  |
| 1  | 1234567890 | ホウフ タロウ  | ホウフ ハナコ | 2.5日/月 | H28.4.1 | H29.3.31 | C    | 無    | 5回/月 |
| 2  |            |          |         |        |         |          |      |      |      |
|    |            |          |         |        |         |          |      |      |      |

| No. | 項目名      | 説明                                                           |
|-----|----------|--------------------------------------------------------------|
| 1   | 受給者番号    | 10桁の受給者番号を入力してください。<br>(日中〇〇〇、移動〇〇〇の番号は平成26年度で廃止されました。)      |
| 2   | 受給者名(カナ) | 半色カナガマカレナノださい                                                |
| 3   | 児童名(カナ)  | 十月カチで入力してくたさい。                                               |
| 4   | 決定支給量    | 数字のみ入力してください。(例)2.5 日/月 → 2.5 と入力してください。                     |
| 5   | 有効期間(始)  | gee.mm.dd 形式で入力してください。                                       |
| 6   | 有効期間(終)  | (例)平成 28 年 9 月 1 日 → H28.9.1 と入力してください。                      |
| 7   | 利用者負担    | プルダウンから選択してください。<br>非課税世帯 → 「0」<br>課税世帯 → 「0.5」              |
| 8   | 食事加算     | プルダウンから選択してください。<br>決定通知書の備考に記載があります。                        |
| 9   | 回数       | 数字のみ入力してください。<br>決定通知書の備考に記載があります。<br>(例)5回/月 → 5 と入力してください。 |

#### ④-1 利用実績の入力(日中一時支援)

各日ごとの実際の利用実績を入力してください。

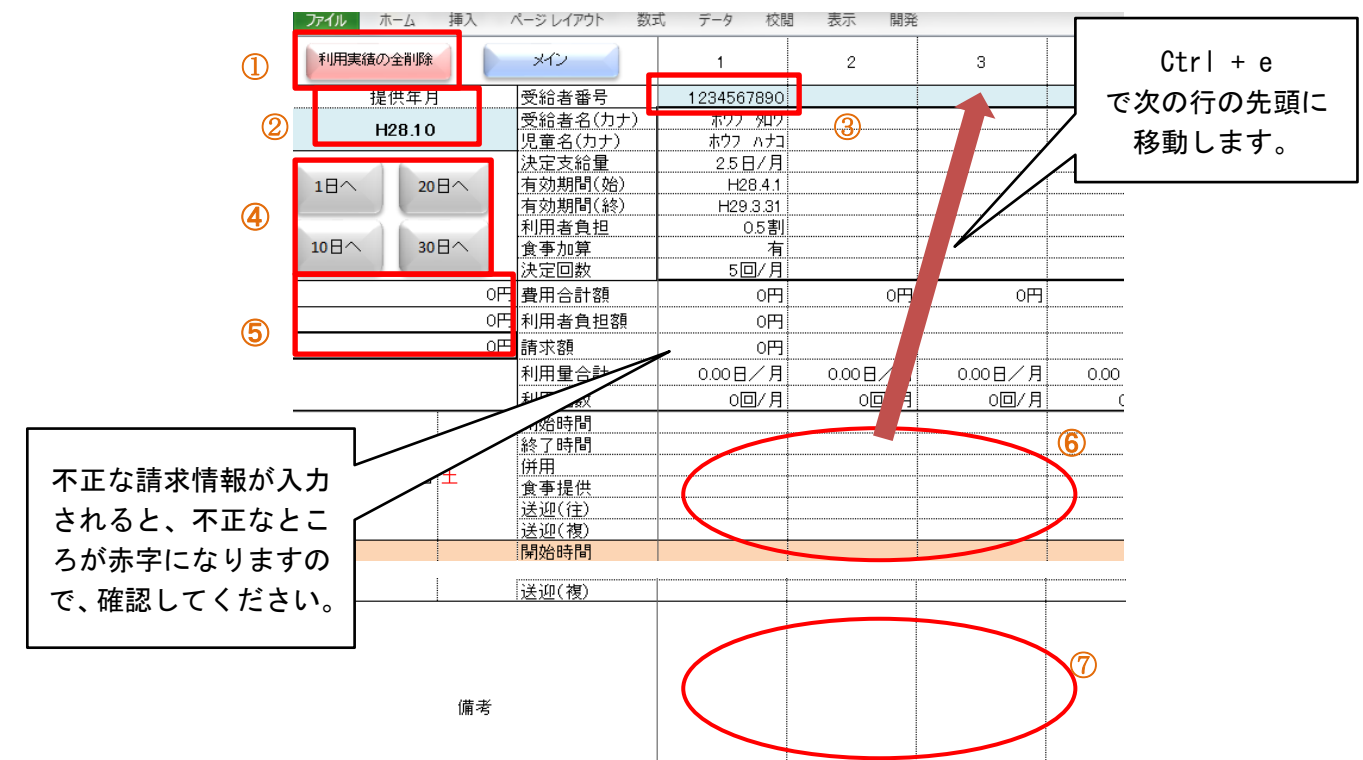

| No. | 項目名       |       | 説明                                                                                                    |
|-----|-----------|-------|----------------------------------------------------------------------------------------------------|
| 1   | 利用実績の全削除  |       | №.6 利用実績を全て削除します。エクセルファイルをコピーして、違う提<br>供月の利用実績を入力する際に押下してください。                                               |
| 2   | 提供年月      |       | gee.mm.01 形式で入力してください。gee.mm 形式で表示されます。<br>(例)平成 28 年 9 月提供の場合 → H28.09.01 と入力してください。<br>→ H28.9 と表示されます。    |
| 3   | 受給者番号     |       | 10桁の受給者番号を入力してください。<br>(日中〇〇〇の番号は平成26年度で廃止されました。)<br>受給者マスタに登録されていれば、受給者名などの支給決定情報が表示され<br>ます。               |
| 4   | 日付ジャンプボタン |       | 選択されているセルの指定された日付にカーソルがジャンプします。<br>(例)2番目の受給者の行のいずれかのセルを選択している場合に、「10日<br>へ」を押下すると、2番目の受給者の10日にカーソルがジャンプします。 |
| 5   | 集計欄       |       | 各項目の集計結果が表示されます。                                                                                             |
|     |           | 開始時間  | hhmm 形式で入力してください。hh:mm 形式で表示されます。                                                                            |
|     |           | 終了時間  | (例)10.45 の場合 → 1045 と入力してくたさい。<br>※同一日に2度利用があった場合は、11ページを参照してください。                                           |
| e   | 利田中建      | 併用    |                                                                                                    |
| 0   | 利用夫禎      | 食事提供  |                                                                                                    |
|     |           | 送迎(往) | 該国の場合は、「「」を入力してくたさい。                                                                                         |
|     |           | 送迎(復) |                                                                                                    |
| 7   | 備考        |       | 任意に入力できます。                                                                                                   |

### ④-2 利用実績の入力(移動支援)

No.

1

2

3

4

項目名

各日ごとの実際の利用実績を入力してください。

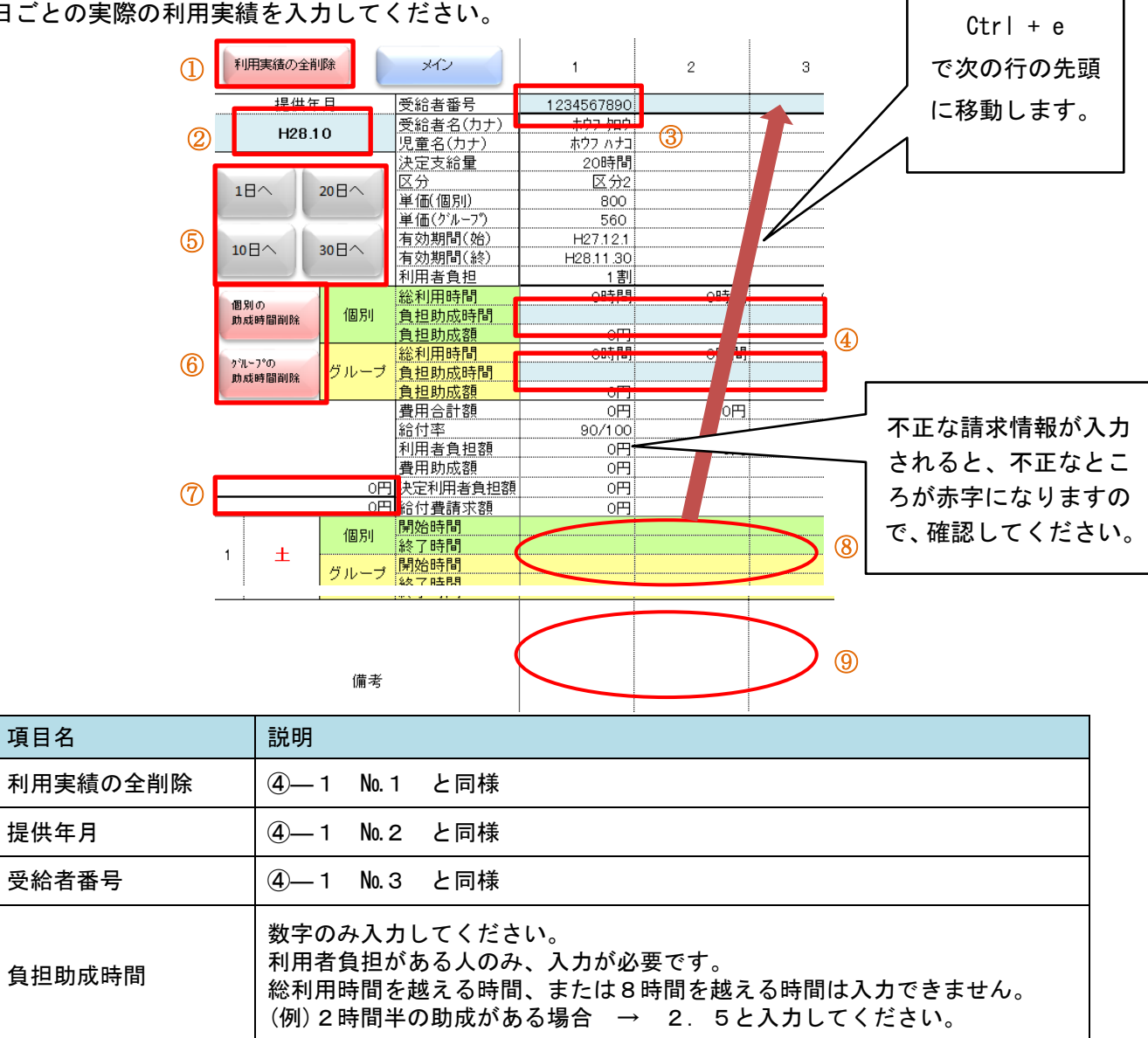

|   |           |      | 総利用時間を越える時間、またはる時間を越える時間はハガでさません。<br>(例)2時間半の助成がある場合 → 2.5と入力してください。 |
|---|-----------|------|----------------------------------------------------------------------|
| 5 | 日付ジャンプボタン |      | ④— 1 No.4 と同様                                                        |
| 6 | 助成時間の削除   |      | №.4負担助成時間を全て削除します。<br>エクセルファイルをコピーして、違う提供月の利用実績を入力する際に押下し<br>てください。  |
| 7 | 集計欄       |      | ④— 1 No.5 と同様                                                        |
| 0 | 利田宝结      | 開始時間 |                                                                      |
| 0 | 们而天限      | 終了時間 |                                                                      |
| 9 | 備考        |      | ④— 1 No.7 と同様                                                        |

⑤ 請求書の印刷(日中一時支援、移動支援共通)

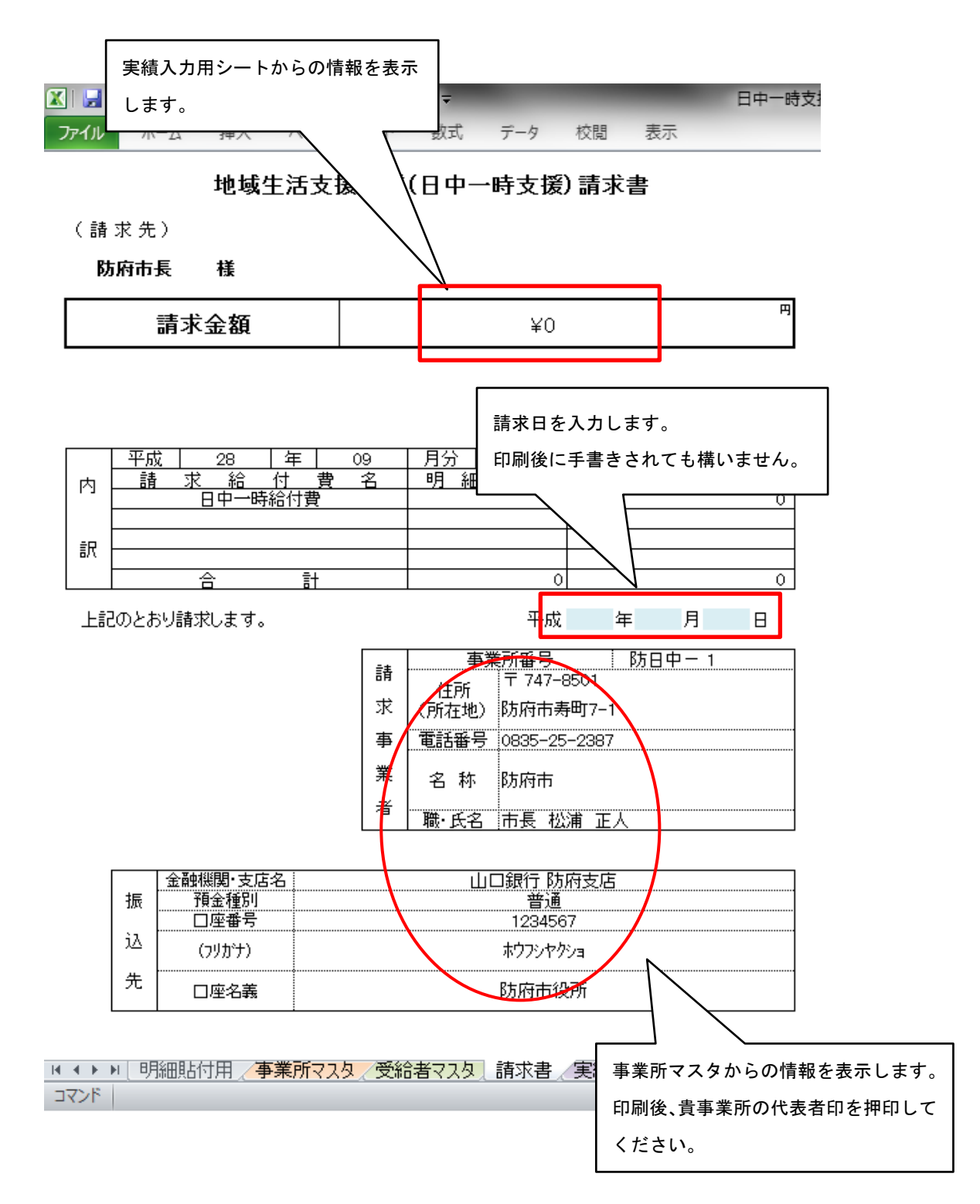

#### ⑥ 実績記録票の印刷(日中一時支援、移動支援共通)

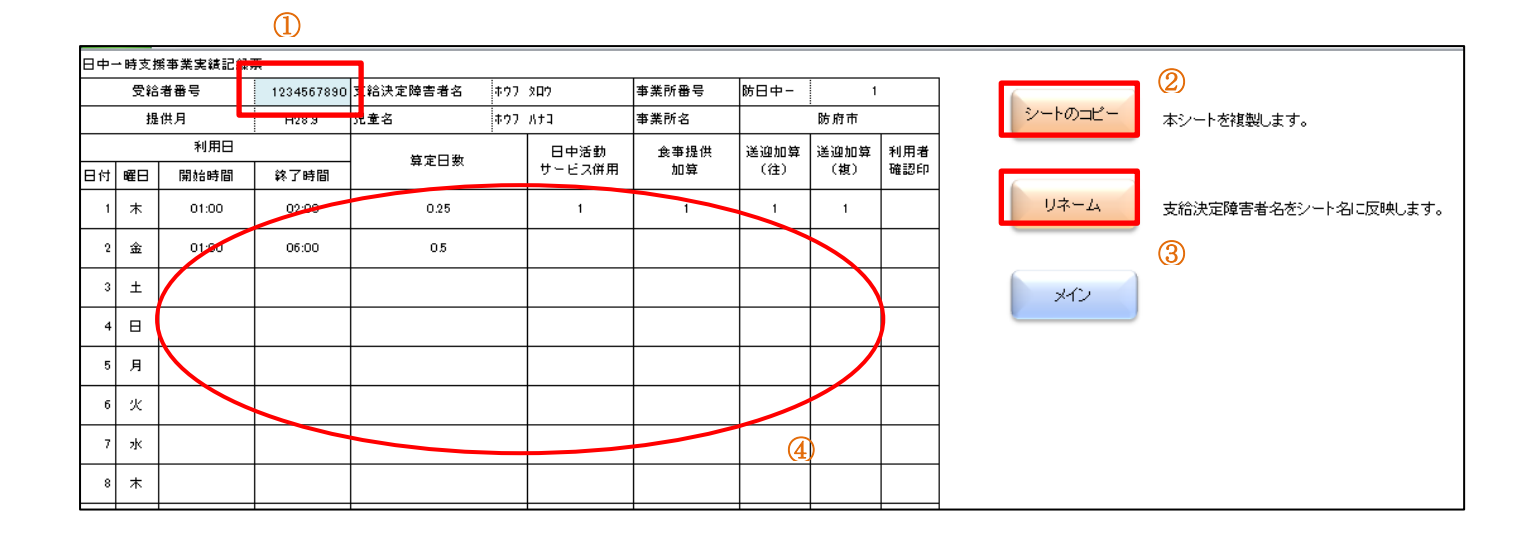

| No. | 項目名     | 説明                                                                                             |
|-----|---------|------------------------------------------------------------------------------------------------|
| 1   | 受給者番号   | 10桁の受給者番号を入力してください。<br>(日中〇〇〇の番号は平成26年度で廃止されました。)<br>受給者マスタに登録されていれば、受給者名などの支給決定情報が表<br>示されます。 |
| 2   | シートのコピー | 表示されているシートをコピーします。                                                                             |
| 3   | リネーム    | 支給決定障害者名(児童名)をシート名に反映します。                                                                      |
| 4   | 実績      | 実績入力用に入力した利用実績が表示されます。                                                                         |

※ 利用のイメージ

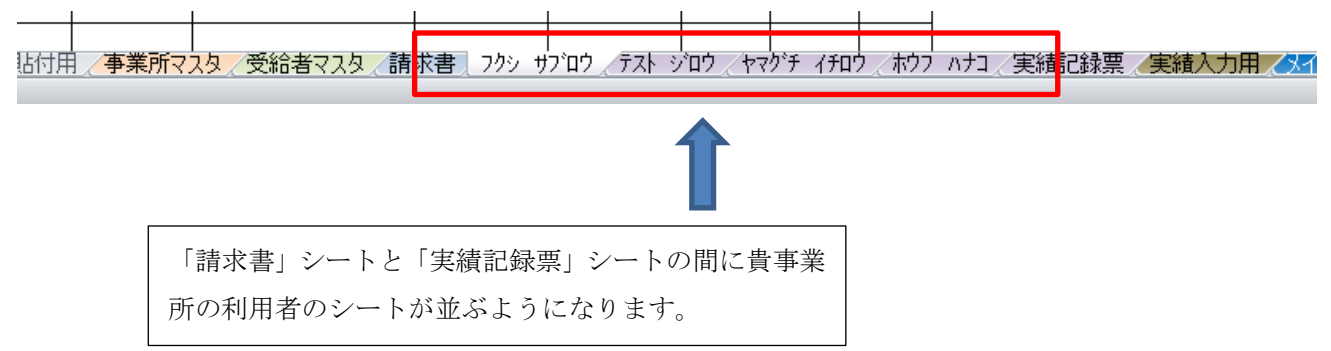

#### 2. その他の事項

- 同一日に2度利用した場合の入力方法について
   1回目の利用実績と2回目の利用実績を合計して、入力し、備考に詳細を入力してください。
   また、実績記録票は、手書き修正してください。
  - 例 21日に10:00~12:00、17:00~18:00と利用した場合
     21日欄に、開始時間10:00、終了時間13:00 (12:00 + 1時間)と入力。
     備考欄に、「21日の12:00~13:00は、17:00~18:00の利用分」と入力。
- ② ファイル命名規則について

地域生活支援事業のサービス(移動支援、日中一時支援)ごとに専用のエクセルファイルを用意しています。

【移動支援】 id\_xx\_smm\_tMM.xlsm

【日中一時】 ch\_xx\_smm\_tMM.xlsm

- xx ⇒ 事業所番号2桁、smm ⇒ 「s」+請求月2桁、tMM ⇒「t」+ 提供月2桁
- 例 事業所番号:01、請求年月:平成28年10月、提供年月:平成28年9月
   →(移動支援) id\_01\_s10\_t09. xlsm

市への請求には、上記命名規約で請求ファイルを作成してください。

#### ③ 請求書類作成時の注意点

ファイル名は命名規約に沿った形としてください。また、同一エクセルファイルに、複数事業者番 号、複数サービス提供年月、複数請求年月の請求情報を入力しないようにお願いします。

#### ④-1 請求書類の伝送方法

<u>パスワードで保護を必ず行い、エクセルファイルをメールで送信してください。</u>

宛先:<u>sfukushi@city.hofu.yamaguchi.jp</u>

【パスワード】 hofu\_smm\_xx smm ⇒ 「s」+請求月2桁、xx ⇒ 事業所番号 例 事業所番号:01、請求月:平成28年10月 → hofu\_s10\_01

メーラーソフトや、インターネット環境が整備されていないなどの理由で、メールを使用できない 事業所は、市へご相談ください。

### 

#### [exce|2007]

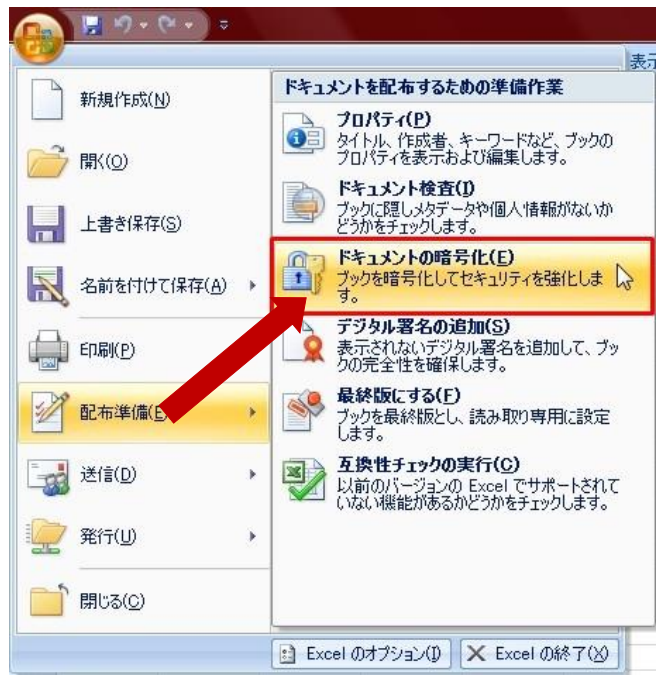

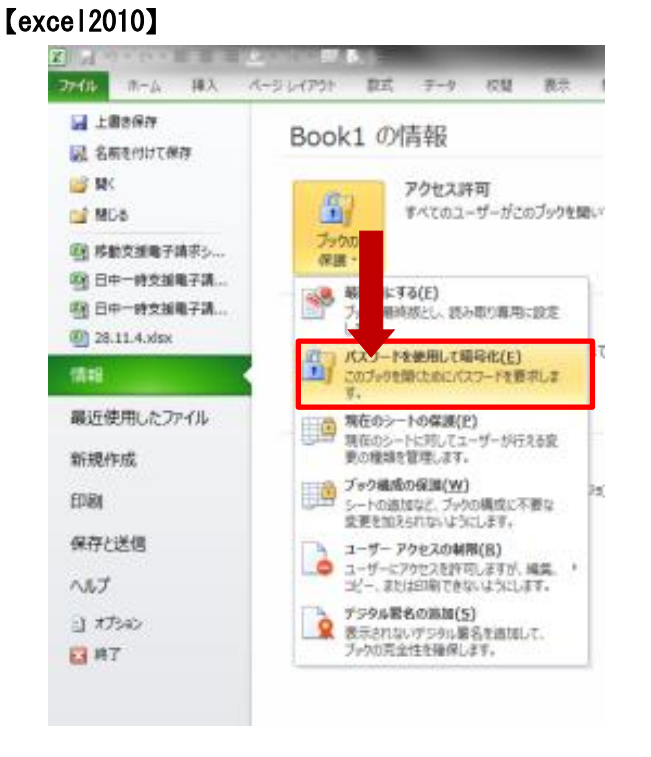

#### [excel2013]

| 情報           | 情報                                                                  |
|--------------|---------------------------------------------------------------------|
| 新規           | 0125sample.<br>D: » excel_site-sample » Excel 2013                  |
| 上書き保存        | ブックの保護                                                              |
| 名前を付けて<br>保存 |                                                                     |
| 印刷           | □ ■ ● 版 [ 9 ○ ( <u>F</u> )<br>□ □ □ □ □ □ □ □ □ □ □ □ □ □ □ □ □ □ □ |
| 共有           | パスワードを使用して暗号化(E) の次の項目を確認します。<br>このブックを開く際に、バスワードを要求する              |
| エクスポート       | ようにします。 あ方が読み取りにくい内容                                                |
| 閉じる          | 現在のシートの保護(P)<br>と個人情報を自動的に削除9る設定<br>現在のシートに対してユーザーが行える変<br>できるようにする |

#### 3. 問い合わせ先

防府市健康福祉部障害福祉課

〒747-8501 防府市寿町7番1号 TEL 0835-25-2387 メールアドレス sfukushi@city.hofu.yamaguchi.jp